## 1. Откройте раздел Банк и касса – Настройка действий

|                                 |                                     |                          | Поиск (Ctrl+F)      | × | ¢. |
|---------------------------------|-------------------------------------|--------------------------|---------------------|---|----|
|                                 |                                     |                          | Настройка навигации |   |    |
| Банк                            | Касса                               | Отчеты                   | Настройка действий  |   |    |
| Платежные поручения             | Кассовые документы                  | Дополнительные отчеты    |                     |   |    |
| Платежные требования            | Операции по платежным картам        |                          |                     |   |    |
| Банковские выписки              | Авансовые отчеты                    | Настройки                |                     |   |    |
| Отчеты для банков               | Кассовые смены                      | Банк и касса             |                     |   |    |
| Заявки на кредит                | Управление эквайринговым терминалом | Расчеты                  |                     |   |    |
| Денежные документы              | Регистрация счетов-фактур           | Сервис                   |                     |   |    |
| Денежные документы              | Счета-фактуры на аванс              | Дополнительные обработки |                     |   |    |
| Поступление денежных документов | Счета-фактуры налогового агента     | Уплата налогов и взносов |                     |   |    |
| Выдача денежных документов      |                                     |                          |                     |   |    |
|                                 | Онлайн-касса                        | Информация               |                     |   |    |
|                                 | Управление фискальным устройством   | Новости                  |                     |   |    |
|                                 | Очередь чеков ККТ                   |                          |                     |   |    |
|                                 | Регистр фискальных операций         |                          |                     |   |    |

2. В открывшимся окне Настройка панели действий раскройте «+» возле Сервис. Встаньте в левом окне на Уплата налогов и взносов и двойным щелчком перенесите в правое окно. Кнопка Ок. Помощник по уплате налогов появится в разделе Сервис

| оступные команды:                                                                                                    |                                                                                                    |                                                                                                    | Выбранные команды:                                      |                                                                         |
|----------------------------------------------------------------------------------------------------|----------------------------------------------------------------------------------------------------|----------------------------------------------------------------------------------------------------|---------------------------------------------------------|-------------------------------------------------------------------------|
| 🔁 Добавить в группу                                                                                                    |                                                                                                    |                                                                                                    | Переместить в группу                                    | • •                                                                     |
| 🕀 📩 Создать                                                                                                    | A                                                                                                    | Добавить >                                                                                                    | 🏝 Создать                                               |                                                                         |
| • Отчеты                                                                                                    |                                                                                                    | Добавить все >>                                                                                                    | 📊 Отчеты                                                |                                                                         |
| ⊕ Настройки                                                                                                    |                                                                                                    |                                                                                                    | 🛞 Сервис                                                |                                                                         |
| Э Сервис                                                                                                    |                                                                                                    | < удалить                                                                                                    | Операции                                                |                                                                         |
| • Установить основную                                                                                                    | организацию                                                                                                    | << Удалить все                                                                                                    | Документы                                               |                                                                         |
| • Дополнительные обра                                                                                                    | аботки                                                                                                    |                                                                                                    | Задачи                                                  |                                                                         |
| • Уплата налогов и взно                                                                                                    | осов                                                                                                    |                                                                                                    | Стандартные отчеты                                      |                                                                         |
| <ul> <li>Обмен с банком</li> </ul>                                                                                                    |                                                                                                    |                                                                                                    | 1С-Отчетность                                           |                                                                         |
| Информация                                                                                                    | •                                                                                                    |                                                                                                    | Руковолителю                                            |                                                                         |
| Раздел Банк и кас                                                                                                    | са                                                                                                    |                                                                                                    | OK                                                      | Отмена Еще -                                                            |
| Раздел Банк и кас                                                                                                    | ca                                                                                                    |                                                                                                    | Поиск                                                   | Отмена Еще - (Ctrl+F) ×<br>Настройка навигации<br>Настройка лействий    |
| Раздел Банк и кас                                                                                                    | Са                                                                                                    | Отчеты                                                                                                    | ОК                                                      | Отмена Еще -<br>(Ctrl+F) ×<br>Настройка навигации<br>Настройка действий |
| Раздел Банк и кас<br>нк<br>Платежные поручения                                                                                                    | Са<br>Касса<br>Кассовые документы                                                                                                    | Отчеты<br>Дополнительні                                                                                                    | ОК<br>Помек<br>ые отчеты                                | Отмена Еще -<br>(Ctrl+F) ×<br>Настройка навигации<br>Настройка действий |
| Раздел Банк и кас<br>чк<br>Платежные поручения<br>Платежные требования                                                                                                    | Са<br>Касса<br>Кассовые документы<br>Операции по платежным картам                                                                                                    | Отчеты<br>Дополнительні<br>Настройки                                                                                                 | ОК<br>Понск<br>ые отчеты                                | Отмена Еще -<br>(Ctrl+F) ×<br>Настройка навигации<br>Настройка действий |
| Раздел Банк и каси<br>нк<br>Платежные поручения<br>Платежные требования<br>Банковские выписки<br>Отчеты для банков                                                                                                    | са<br>Касса<br>Кассовые документы<br>Операции по платежным картам<br>Авансовые отчеты<br>Кассовые отчеты                                                                                                    | Отчеты<br>Дополнительні<br>Настройки<br>Банк и касса                                                                                 | ОК<br>Помск<br>же отчеты                                | Отмена Еще -<br>(Ctrl+F) ×<br>Настройка навигации<br>Настройка действий |
| Раздел Банк и каси<br>чк<br>Платежные поручения<br>Платежные требования<br>Банковскае выписки<br>Отчеты для банков<br>Заявки на кредит                                                                                                    | Са<br>Касса<br>Кассовые документы<br>Операции по платежным картам<br>Авансовые отчеты<br>Кассовые смены<br>Управление эквайринговым термина                                                                                                    | Отчеты<br>Дополнительні<br>Настройки<br>Банк и касса<br>лом Расчеты                                                                  | ОК<br>Поиск                                             | Отмена Еще -<br>(Ctrl+F) ×<br>Настройка навигации<br>Настройка действий |
| Раздел Банк и каси<br>нк<br>Платежные поручения<br>Платежные требования<br>Банковские выписки<br>Отиеты для банков<br>Заявки на кредит<br>нежные документы                                                                                         | Са<br>Касса<br>Кассовые документы<br>Операции по платежным картам<br>Авансовые отчеты<br>Кассовые смены<br>Управление эквайринговым термина<br>Регистрация счетов-фактур                                                                                                    | Отчеты<br>Дополнительні<br>Настройки<br>Банк и касса<br>лом Расчеты<br>Сервис                                                        | ОК<br>Помок<br>же отчеты                                | Отмена Еще -<br>(Ctrl+F) ×<br>Настройка навигации<br>Настройка действий |
| Раздел Банк и каси<br>нк<br>Платежные поручения<br>Платежные требования<br>Банковские выписки<br>Отчеты для банков<br>Заявки на кредит<br>нежные документы<br>Денежные документы                                                                   | Са<br>Касса<br>Кассовые документы<br>Операции по платежным картам<br>Авансовые отчеты<br>Кассовые омены<br>Управление эквайринговым термина<br>Регистрация счетов-фактур<br>Счета-фактуры на аванс                                                                                                    | Отчеты<br>Дополнительні<br>Настройки<br>Банк и касса<br>лом Расчеты<br>Сервис<br>Дополнительні                                       | ОК<br>Помск<br>не отчеты                                | Отмена Еще -<br>(Ctri+F) ×<br>Настройка навигации<br>Настройка действий |
| Раздел Банк и каси<br>нк<br>Платежные поручения<br>Платежные требования<br>Банковские выписки<br>Отчеты для банков<br>Заявки на кредит<br>нежные документы<br>Денежные документы<br>Поступление денежных документов                                | Са<br>Касса<br>Кассовые документы<br>Операции по платежным картам<br>Авансовые отчеты<br>Кассовые смены<br>Управление эквайринговым термина<br>Регистрация счетов-фактур<br>Счета-фактуры на аванс<br>Счета-фактуры налогового агента                                                                                           | Отчеты<br>Дополнительн<br>Настройки<br>Банк и касса<br>лом Расчеты<br>Сервис<br>Дополнительн<br>Уплата налого                        | ОК<br>Поисс<br>не отчеты<br>не обработки<br>в и взносов | Отмена Еще -<br>(Ctrl+F) ×<br>Настройка навигации<br>Настройка действий |
| Раздел Банк и касс<br>нк<br>Платежные поручения<br>Платежные требования<br>Банковские выписки<br>Отчеты для банков<br>Заявки на кредит<br>нежные документы<br>Денежные документы<br>Боступление денежных документов<br>Выдача денежных документов  | Са<br>Касса<br>Кассовые документы<br>Операции по платежным картам<br>Авансовые отчеты<br>Кассовые отчеты<br>Кассовые смены<br>Управление эквайринговым термина<br>Регистрация счетов-фактур<br>Счета-фактуры на аванс<br>Счета-фактуры налогового агента                                                                        | Отчеты<br>Дополнительні<br>Настройки<br>Банк и касса<br>лом Расчеты<br>Сервис<br>Дополнительні<br>Уплата налого<br>Информация        | ОК<br>Понек<br>ые отчеты<br>же обработки<br>в и взносов | Отмена Еще -<br>(Ctrl+F) ×<br>Настройка навигации<br>Настройка действий |
| Раздел Банк и касс<br>нк<br>Платежные поручения<br>Платежные поручения<br>Платежные требования<br>Банковские выписки<br>Отчеты для банков<br>Заявки на кредит<br>нежные документы<br>Поступление денежных документов<br>Выдача денежных документов | Са<br>Касса<br>Кассовые документы<br>Операции по платежным картам<br>Авансовые отчеты<br>Кассовые отчеты<br>Кассовые отчеты<br>Кассовые омены<br>Управление эквайринговым термина<br>Регистрация счетов-фактур<br>Счета-фактуры на аванс<br>Счета-фактуры налогового агента<br>Онлайн-касса<br>Управление фискальным устройство | Отчеты<br>Дополнительни<br>Настройки<br>Банк и касса<br>лом Расчеты<br>Сервис<br>Дополнительни<br>Уплата налого<br>Информация<br>204 | ОК<br>Понск<br>же отчеты<br>же обработки<br>в и взносов | Отмена Еще -<br>(Ctrl+F) ×<br>Настройка навигации<br>Настройка действий |